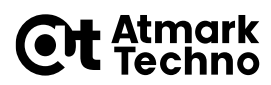

No.: 2022-005-1 発行日: 2022/3/4 〒001-0012 札幌市北区北12条西4丁目1-6 松崎北12条ビル TEL:011-299-1501 / FAX:011-299-1580 E-mail: sales@atmark-techno.com

### 部品変更

# Armadillo-IoTゲートウェイG3L Armadillo-X1 eMMCのセカンドソース追加について

標題の件につき以下のとおりお知らせ申し上げます。

#### · 変更内容

Armadillo-IoTゲートウェイG3L、Armadillo-X1に搭載するeMMCのセカンドソースを設定いたします。

今後、<mark>いずれか</mark>の部品を搭載します。搭載するeMMCの部品型番を指定しての発注はできません。

・実施時期 : 2022年3月末の出荷品より

今後、eMMCのセカンドソース品の追加を順次行う予定です。その際には都度、変更通知によってお知らせ致します。

|            | 現行部品                    | セカンドソース追加部品              |
|------------|-------------------------|--------------------------|
| 部品型番       | MTFC8GAKAJCN-1M WT      | PSE6A0SL-08GE            |
| 部品メーカー     | Micron Technology, Inc. | Phison Electronics Corp. |
| eMMCバージョン  | eMMC 5.0                | eMMC 5.1                 |
| ユーザーエリアの容量 | 約3.82 GB                | 約3.91 GB                 |

#### ·対象製品

| 型番 <sup>[a]</sup> | モデル名                                                                                  |
|-------------------|---------------------------------------------------------------------------------------|
| AGL3000-C10Z      | Armadillo-IoTゲートウェイG3L D1モデル量産用(LTE搭載、WLANコンボ非搭載)                                     |
| AGL3000-C11Z      | Armadillo-IoTゲートウェイG3L D1モデル量産用(LTE搭載、WLANコンボ搭載)                                      |
| AGL3000-C12Z      | Armadillo-IoTゲートウェイG3L D1モデル量産用(LTE搭載、LTEアンテナセット付属、WLANコンボ<br>非搭載)                    |
| AGL3000-C13Z      | Armadillo-IoTゲートウェイG3L D1モデル量産用(LTE搭載、LTEアンテナセット付属、WLANコンボ<br>搭載、WLAN基板アンテナ付属)        |
| AGL3100-C10Z      | Armadillo-IoTゲートウェイG3L D1モデル量産用(メモリ1GB、LTE搭載、WLANコンボ非搭載)                              |
| AGL3100-C11Z      | Armadillo-IoTゲートウェイG3L D1モデル量産用(メモリ1GB、LTE搭載、WLANコンボ搭載)                               |
| AGL3100-C12Z      | Armadillo-IoTゲートウェイG3L D1モデル量産用(メモリ1GB、LTE搭載、LTEアンテナセット付属、<br>WLANコンボ非搭載)             |
| AGL3100-C13Z      | Armadillo-IoTゲートウェイG3L D1モデル量産用(メモリ1GB、LTE搭載、LTEアンテナセット付属、<br>WLANコンボ搭載、WLAN基板アンテナ付属) |

# 株式会社アットマークテクノ

# **Et** Atmark Techno

No. : 2022-005-1

| 型番 <sup>[a]</sup>                          | モデル名                                 |
|--------------------------------------------|--------------------------------------|
| AGL3***-C**Z-BT0****                       | Armadillo-IoTゲートウェイG3L BTOサービス品      |
| AX1100-U00Z                                | Armadillo-X1量産ボード(WLANコンボ非搭載)        |
| AX1100-U01Z                                | Armadillo-X1量産ボード(WLANコンボ搭載)         |
| AX1110-U00Z                                | Armadillo-X1量産ボード(メモリ1GB、WLANコンボ非搭載) |
| AX1110-U01Z                                | Armadillo-X1 量産ボード(メモリ1GB、WLANコンボ搭載) |
| AX110*-U**Z-BT0****<br>AX111*-U**Z-BT0**** | Armadillo-X1 BTOサービス品                |

[a] カスタマイズ品についてはお問い合わせください。

株式会社アットマークテクノ

## **Et** Atmark Techno

No. : 2022-005-1

#### ・変更理由

世界的な部品不足の状況下で、製品の安定供給を行うため。

#### ・セカンドソース部品搭載による影響

| 項目    |       | 内容                                                          | 製品仕様への影響                                                  |  |
|-------|-------|-------------------------------------------------------------|-----------------------------------------------------------|--|
| 納入仕様書 |       | 改版予定                                                        |                                                           |  |
| 仕様    | 電気的特性 | 変更なし                                                        | 「ご利用のLinux-Kernel、イ<br>ンストールディスクの <b>バー</b><br>ジョンによってソフト |  |
|       | 外観仕様  | 変更なし                                                        |                                                           |  |
|       | 寸法仕様  | 変更なし                                                        | <b>ウェアの変更か必要</b> にな<br> ります。<br>  <資料2><資料3>              |  |
|       | 機能・性能 | eMMCの <mark>容量が変更</mark> になります(ユーザーエリア 約90 MB増加) 。<br><資料1> |                                                           |  |

#### ·〈資料1〉eMMCのユーザーエリア パーティションサイズについて

ユーザーエリア パーティション構成が次のように変更になります。

パーティション1、パーティション2はサイズ変更無し、

パーティション2 (Debian GNU/Linuxルートファイルステム領域)のサイズが変更となります。

|                            | 現行部品     | セカンドソース追加部品 |
|----------------------------|----------|-------------|
| ユーザーエリア合計<br>/dev/mmcblk2  | 約3.82 GB | 約3.91 GB    |
| パーティション1<br>/dev/mmcblk2p1 | 32 MB    | 32MB        |
| パーティション2<br>/dev/mmcblk2p2 | 約3.66 GB | 約3.75 GB    |
| パーティション3<br>/dev/mmcblk2p2 | 128 MB   | 128 MB      |

標準のインストールディスクイメージ、またはインストールディスクイメージ作成ツールで作成したイメージで 初期化を実行した場合、自動的に上記のパーティション構成でフォーマットが実行されます。

## **Et** Atmark Techno

No. : 2022-005-1

#### <資料2> Linux-Kernelの互換性について

Linux-4.9をご利用の場合、ソフトウェアの変更は不要です。 現行部品搭載品、セカンドソース部品搭載品のどちらでも共通のソフトウェアが動作します。

Linux-3.14をご利用の場合、バージョンLinux-3.14-x1-at23以降にアップデートするか ソースコードに対応パッチをあて、ビルドしたイメージファイルを使用することで、 現行部品搭載品、セカンドソース部品搭載品どちらにも対応が可能です。 以下に、Linux-3.14のソースコードにパッチをあてイメージファイルをビルドする手順を記載します。

#### Linux-3.14 のソースコードにパッチをあてビルドする手順

製品マニュアル「Linux カーネルをビルドする」の「initramfs アーカイブへのシンボリックリンク作成」までを行う。 Armadillo-IoT G3L製品マニュアル <a href="https://manual.atmark-techno.com/armadillo-iot-g3l/armadillo-iotg-g3l">https://manual.atmark-techno.com/armadillo-iot-g3l/armadillo-iotg-g3l product manual ja-1.7.0/ch11.html#sct.build-linux</a> Armadillo-X1製品マニュアル <a href="https://manual.atmark-techno.com/armadillo-x1/armadillo-x1">https://manual.atmark-techno.com/armadillo-iot-g3l/armadillo-iotg-g3l product manual ja-1.6.7/ch10.html#sct.build-linux</a>

#### 以下の手順で、ソースコードにパッチを適用する。

[PC ~/linux-3.14-x1-at[version]]\$ wget https://download.atmark-techno.com/misc/linux-3.14-x1-support-extcsd7.patch [PC ~/linux-3.14-x1-at[version]]\$ patch -p1 < linux-3.14-x1-support-extcsd7.patch

製品マニュアル「initramfs アーカイブへのシンボリックリンク作成」以降を行う。

### ・〈資料3〉インストールディスクイメージの互換性について

install\_disk\_sd\_20180730\_iotg3l.img、install\_disk\_sd\_20180730\_x1.img以降のインストールディスクイメージを使うことで、 現行部品搭載品、セカンドソース部品搭載品どちらもインストールを実行することができます。 セカンドソース部品搭載品では、それよりも古いインストールディスクイメージによるインストールを実行することはできません。

任意のソフトウェアイメージをインストールする場合は、インストールディスクイメージ作成ツール[※1]を使用して、 作成したインストールディスクで初期化を行ってください。 [※1] https://download.atmark-techno.com/armadillo-iot-g3l/make\_install\_disk\_image/ https://download.atmark-techno.com/armadillo-x1/make\_install\_disk\_image/

#### ·〈資料4〉搭載eMMCの判別方法について

#### <u>ソフトウェアから判別する方法</u>

Armadilloから次のコマンドを実行してください。

[Armadillo]# cat /sys/class/mmc\_host/mmc2/mmc2¥:0001/name

#### 現行部品搭載品では次のようにQ2J55Lと表示されます。

Q2J55L

# **セカンドソース部品**搭載品では次のようにMMC8GBと表示されます。

MMC8GB

## **Et** Atmark Techno

本件に関するお問い合わせ

No. : 2022-005-1

株式会社アットマークテクノ 東京営業所 TEL. 03-5904-8031 E-mail: sales@atmark-techno.com

#### 変更履歴

| 日付       | リビジョン  | 内容 |
|----------|--------|----|
| 2022/3/4 | Rev. 1 | 発行 |

#### 変更通知に関するご注意

- ・本通知は、発行時点での情報を元に掲載しており、内容は後日追加・変更される場合がありますのであらかじめ ご了承ください。特に、初回発行時の対象製品の識別方法(S/N、出荷開始日など)は、暫定情報を元に公表して おりますので、ご注意ください。
- ・本通知の内容が更新された際は、改訂版(新リビジョン)を発行いたします。必ず最新リビジョンの変更通知を ご確認ください。
- 発行済みの変更通知は、「Armadilloサイト」からご覧いただけます。
  https://armadillo.atmark-techno.com/change\_notification(要ログイン)

5 / 5 ページ